### THE COUCHICHING CONSERVANCY

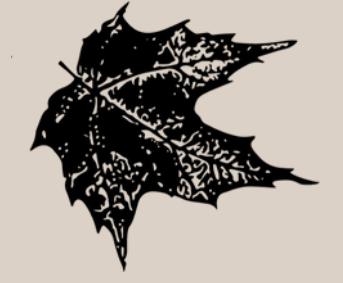

## LANDSCAPE MOBILE APP MANUAL

How to use Landscape while monitoring out in the field

See quick reference guide inside.

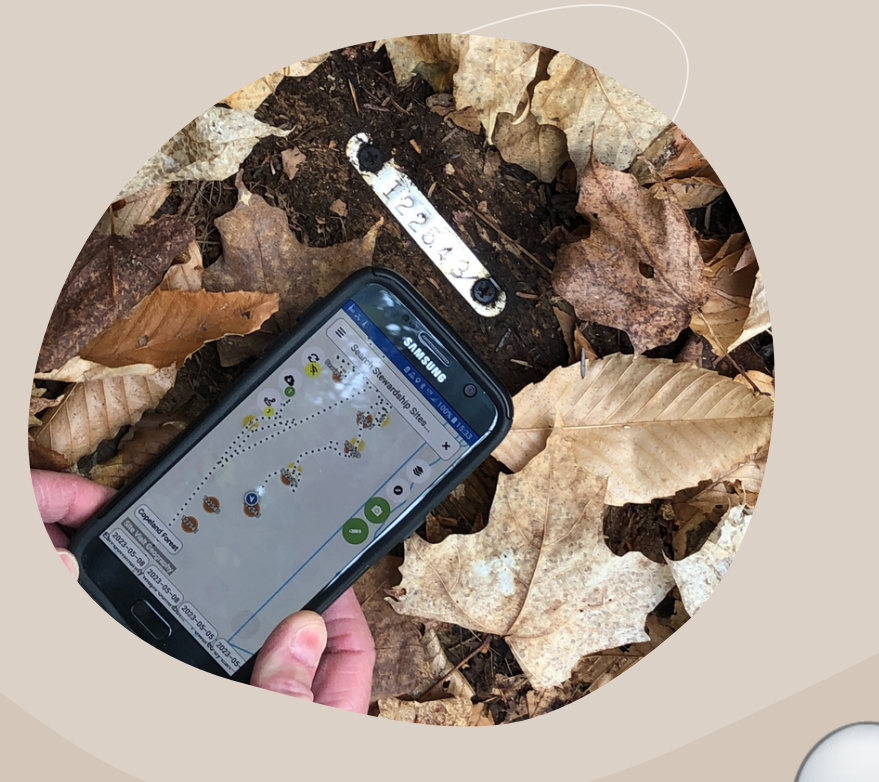

# Quick Reference Guide

| PREPARING BEFORE VISIT       | PAGE 1  |
|------------------------------|---------|
| STARTING A VISIT             | PAGE 8  |
| TAKING PHOTOS WITH LANDSCAPE | PAGE 11 |
| MARKING POINTS               | PAGE 13 |
| ENDING YOUR VISIT            | PAGE 15 |
| IF APP CRASHES / CLOSES      | PAGE 17 |
| GENERATING A REPORT          | PAGE 19 |

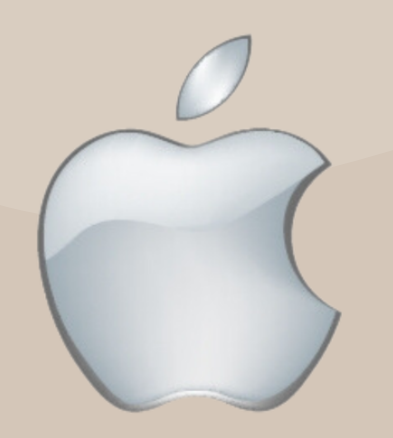

## **Preparing Before Visit**

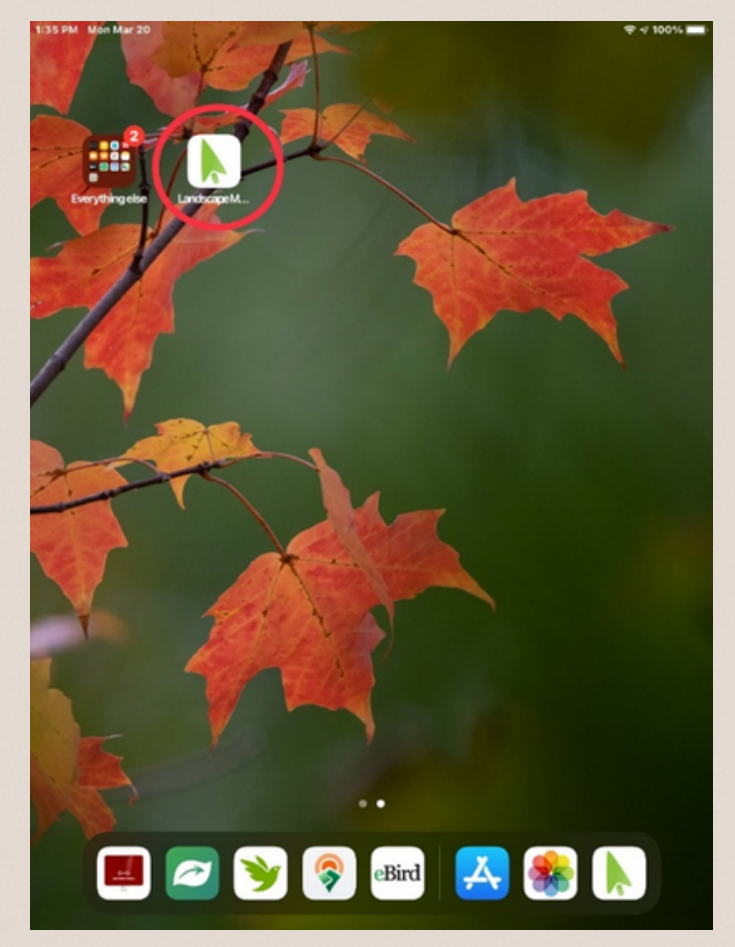

First, click on the Landscape app on your device.

Once inside the app you will be able to see your current location. If you are at a Stewardship site the boundary of the site will be outlined in green.

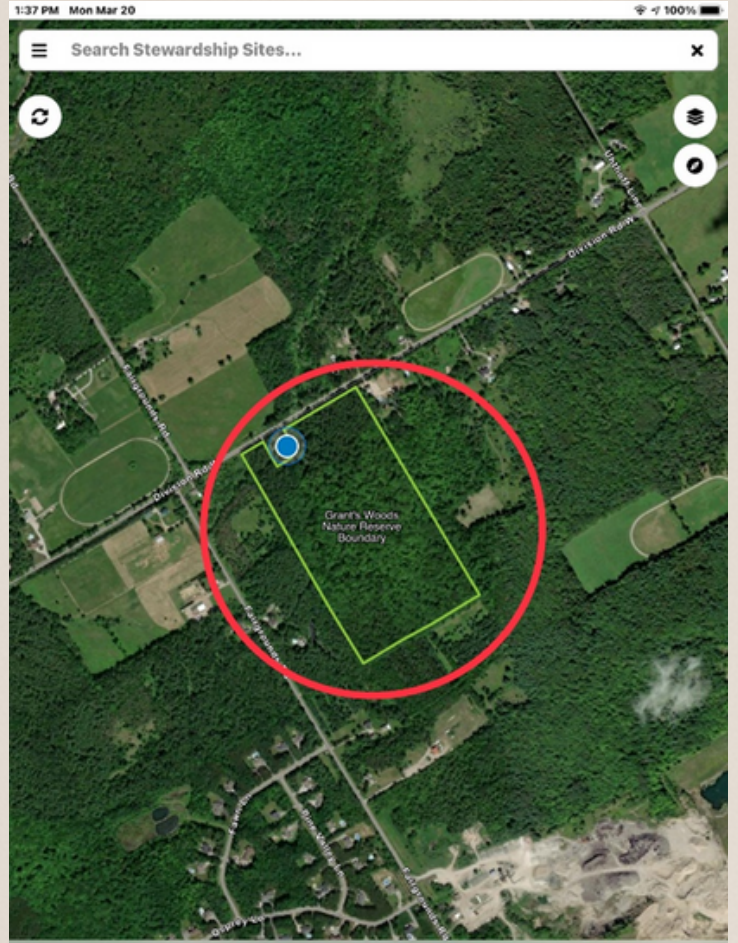

| PM | Mon Mar 20                          | * 100 |
|----|-------------------------------------|-------|
| ÷  | Type to search<br>SHOW TEAM SITES   | ,     |
| 4  | Adams Nature Reserve                |       |
| 2  | Alexander Hope Smith Nature Reserve |       |
| 8  | Bass Lake West Acquisition Corridor |       |
| 8  | Black River Wildlands               |       |
| 1  | Bluebird Ranch                      |       |
| 8  | Carden Alvar                        |       |
| 8  | Carden Alvar Provincial Park        |       |
| 8  | Carthew Bay Nature Reserve          |       |
| 81 | Church Woods                        |       |
| 81 | Copeland Forest                     |       |
| 8  | Dale Easement (Private Property)    |       |
| 2  | Deadman Easement (Private Property) |       |

By clicking the search bar, you can see all stewardship sites in the area. By clicking "Show Team Sites", you can see all of the Stewardship sites your team is responsible for.

Clicking on any of these sites will bring you to the site-location on the map.

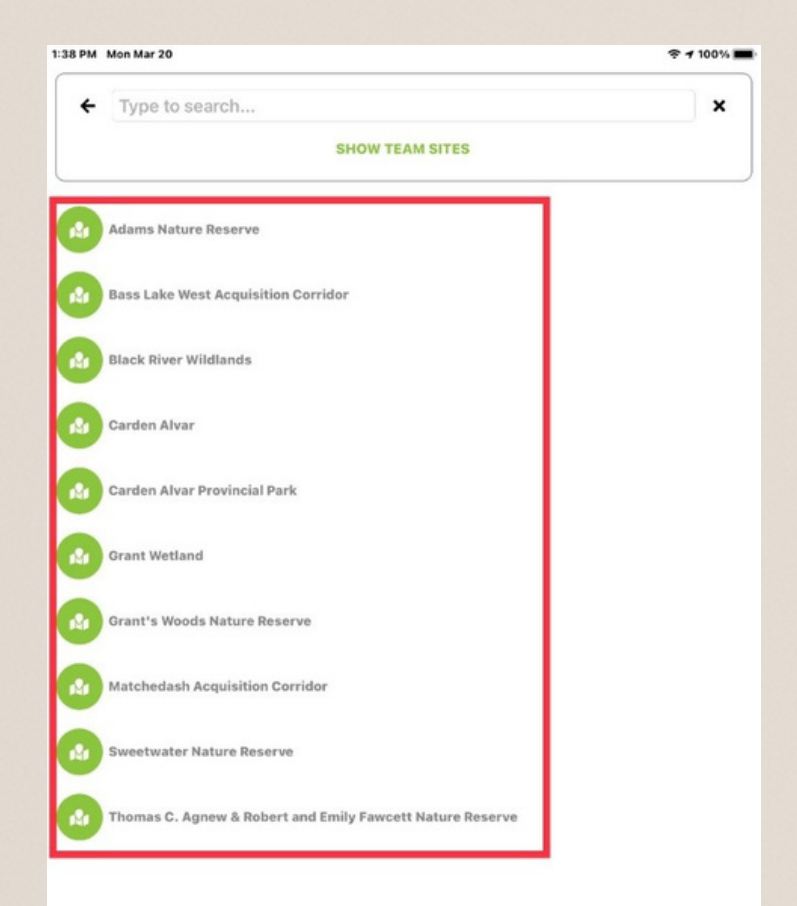

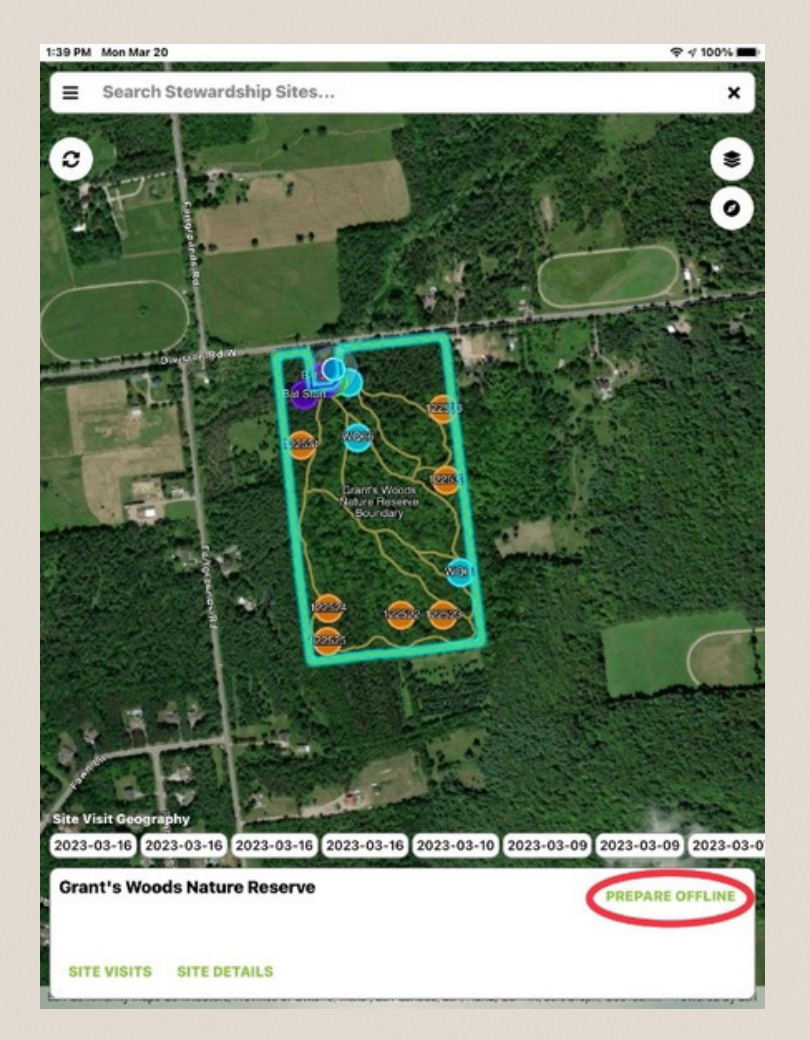

Press "Yes" to begin downloading the data for offline use. While connected to wi-fi click "Prepare Offline", doing this will allow the app to track the events of your visit without the use of your cellular data.

(Optional if site has consistent cell service)

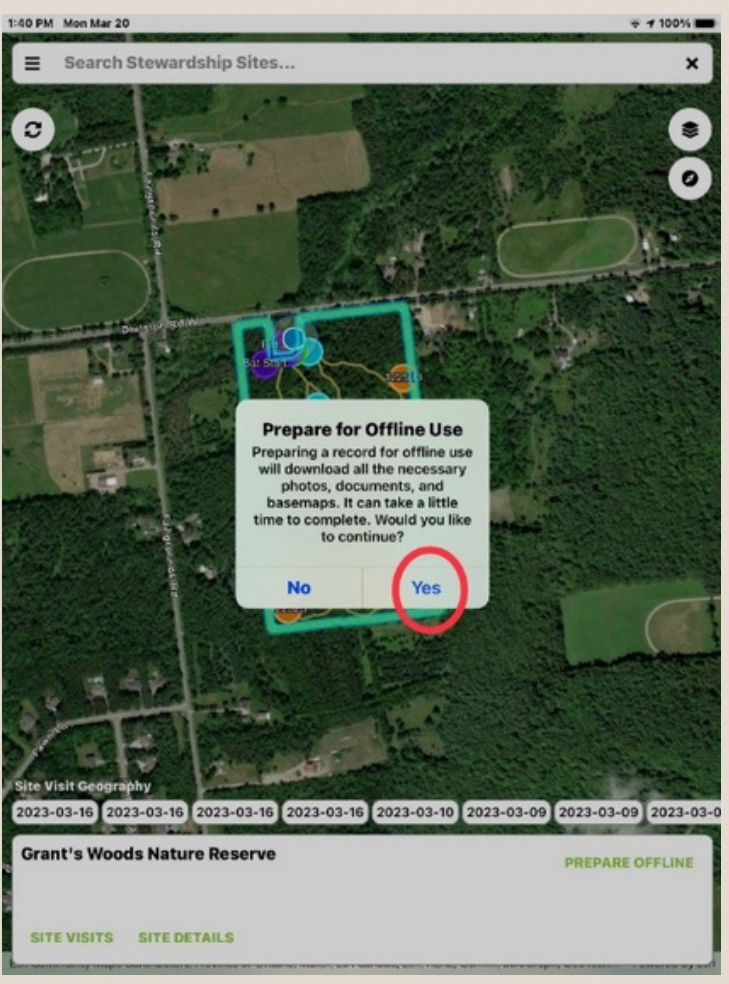

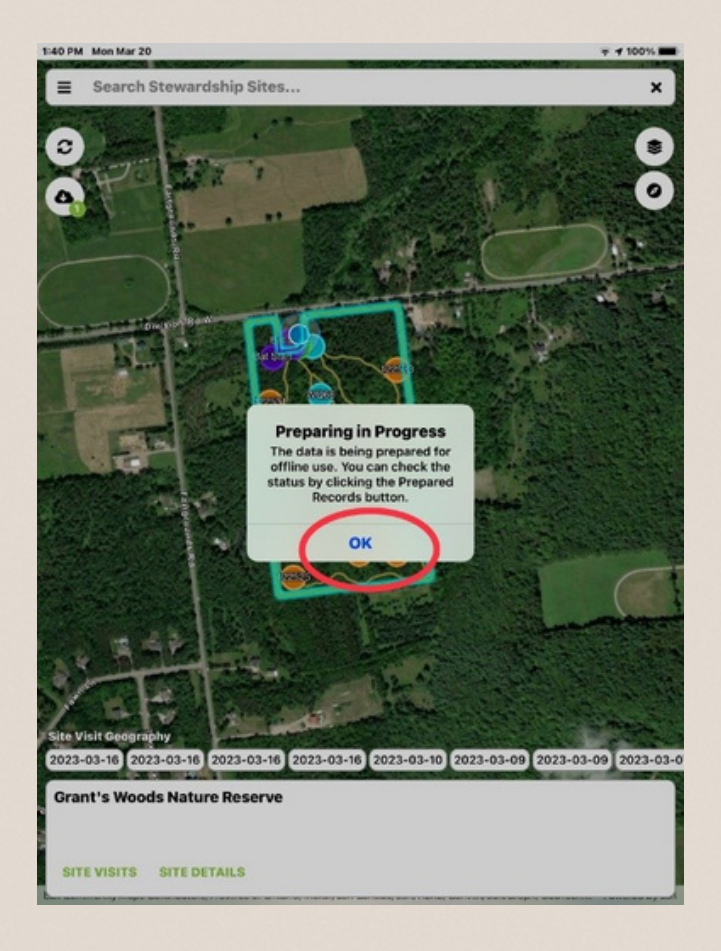

# Press "OK" to click out of this tab.

It will continue to download the site in the background.

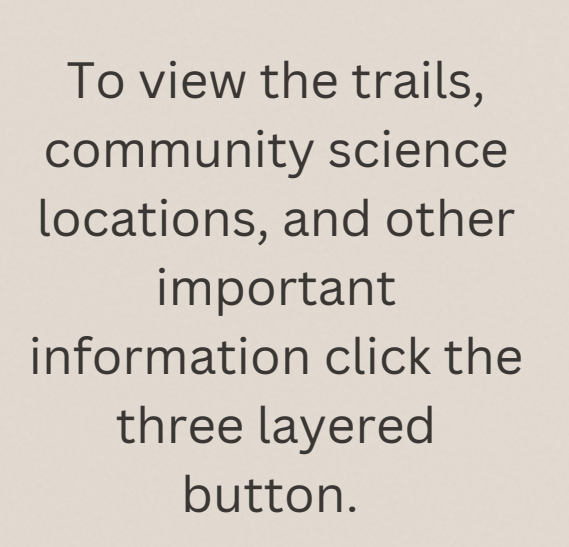

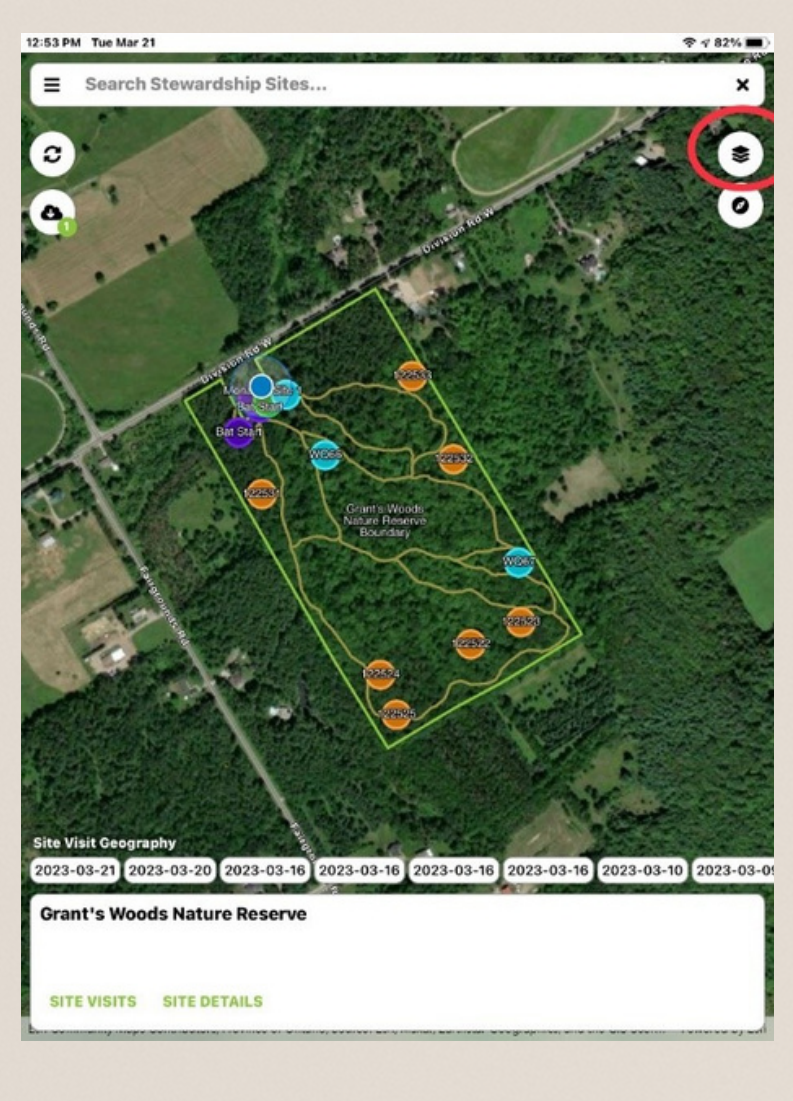

Make sure that "Stewardship Site-Specific" and "Structures/Uses" are both turned on.

\*if you are a Grassland Bird Surveyor it is best to have only 'Stewardship Site-Specific' turned on.

|                           | 14    |
|---------------------------|-------|
| Map Layers<br>Basemap:    |       |
| Aerial Imagery            |       |
| Layers:                   |       |
| O Amendments              |       |
| O Baseline Reports        |       |
| O Conservation Values     |       |
| O Encumbrances            |       |
| O Issues                  |       |
| O Leases                  |       |
| O Parcel Divisions        |       |
| O Parcels                 |       |
| O Property-Specific       |       |
| Stewardship Site-Specific |       |
| Structures/Uses           |       |
|                           | CLOSE |
|                           |       |

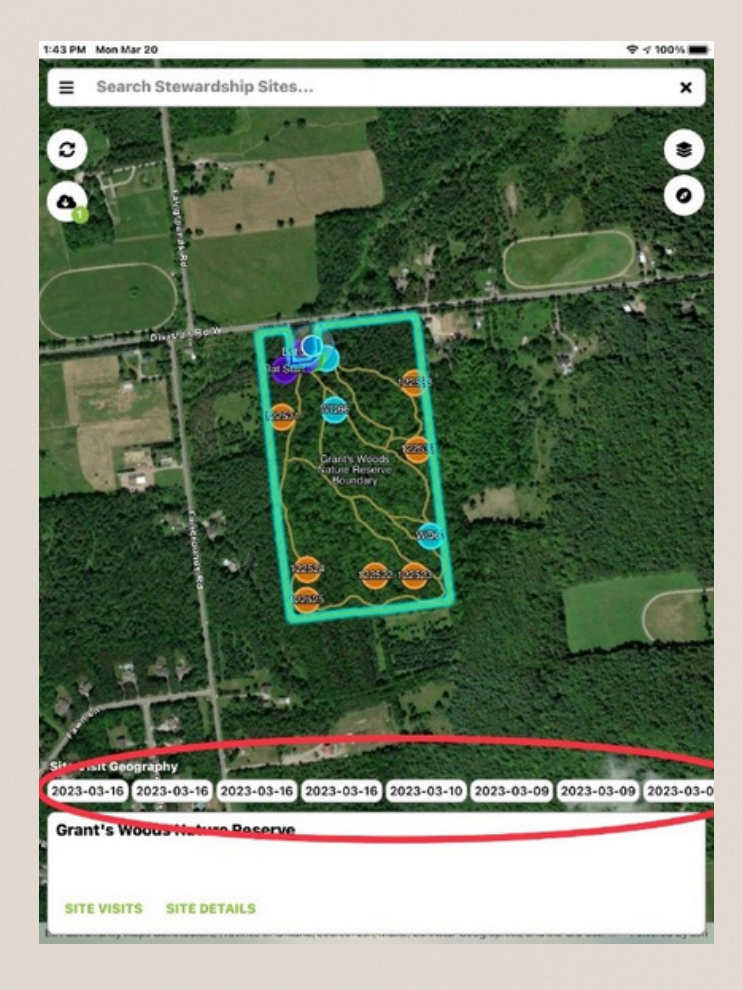

These are all past visits from volunteers, by clicking on them you can see where each visit happened and what events occurred during each trip.

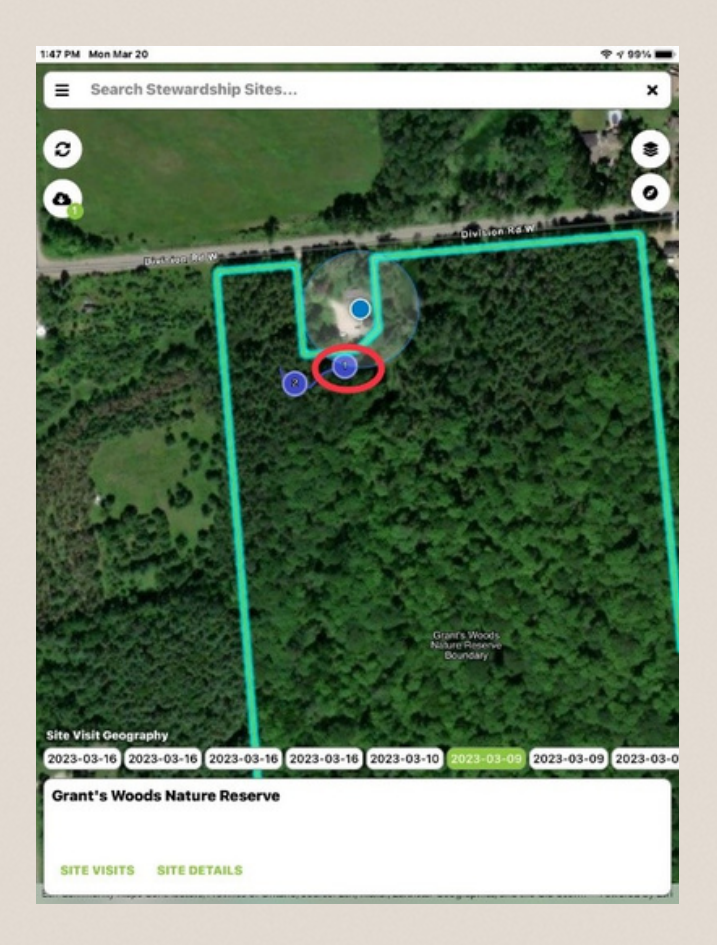

Clicking on past visits will show places volunteers created points of interest, this point may have a picture attached to it or maybe a sentence or two describing what they saw.

1:51 PM Mon Mar 20

#### ← Grant's Woods Nature Reserve

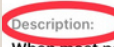

When most people think of the Couchiching Conservancy, they think of Grant's Woods. This Nature Reserve is the location of our office and a popular destination for a relaxing walk in the woods on one of the four kilometres of loop trails.

7 99%

The Grant family purchased this property in 1908, and in 2002 William Grant donated it to the Conservancy in memory of his late brother Jack.

A former house on the property has been extensively renovated to create the Conservation Centre office. Thanks to a grant from the Ontario Trillium Foundation and a legacy gift from the estate of Bill Grant, our office and gazebo are fully accessible, the office is heated and cooled geothermally, and 50% of our annual hydro bill is offset through solar power generation.

1485 Division Rd W Severn L3V 0X6

Directions: Access Instructions: Emergency Instructions: CONTACTS

There are no contacts

DOCUMENTS

Unsigned Grants Woods PMP.pdf

 ISSUES
 ADD ISSUE

 2023-02-02
 Sign fell over

 2023-01-19
 Hazard tree 1

 2022-12-07
 Unauthorized side trail

 2022-12-07
 Unauthorized side trail

 2022-12-07
 Unauthorized side trail

By clicking the "Site Details" button you will be brought to this screen which will give you a description of the site. Any contacts, documents or reported issues you may need are here. To begin syncing your device, press this button at the top left of the screen.

It is good practice to sync your device before your visit so you have the most up to date maps.

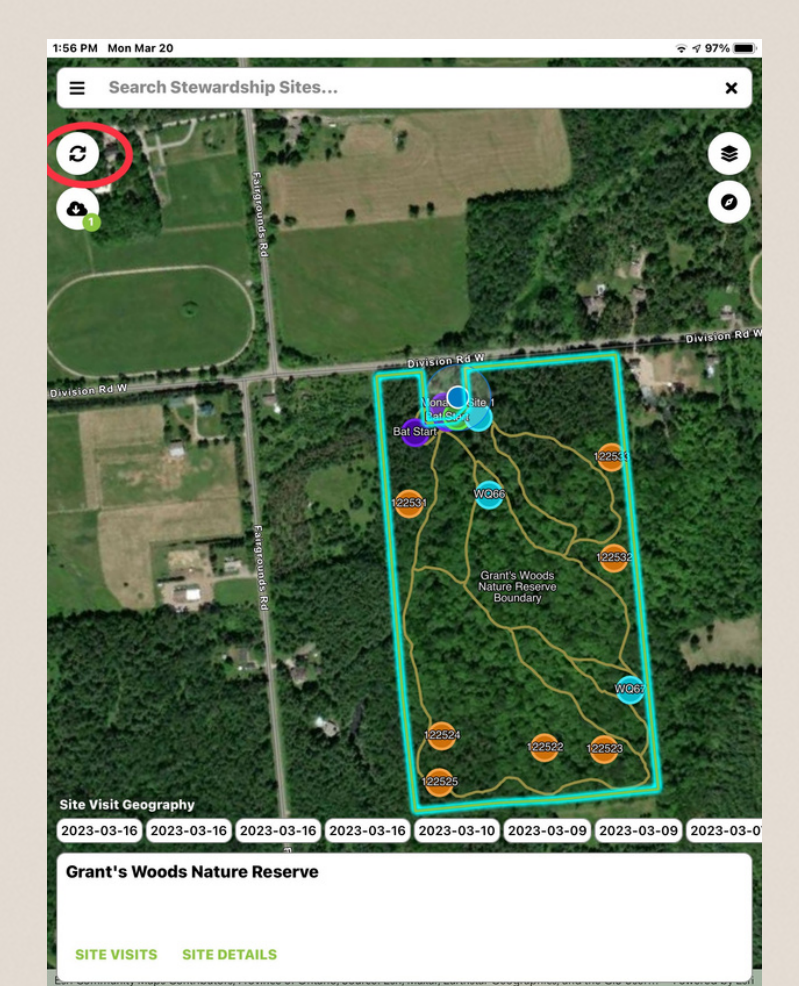

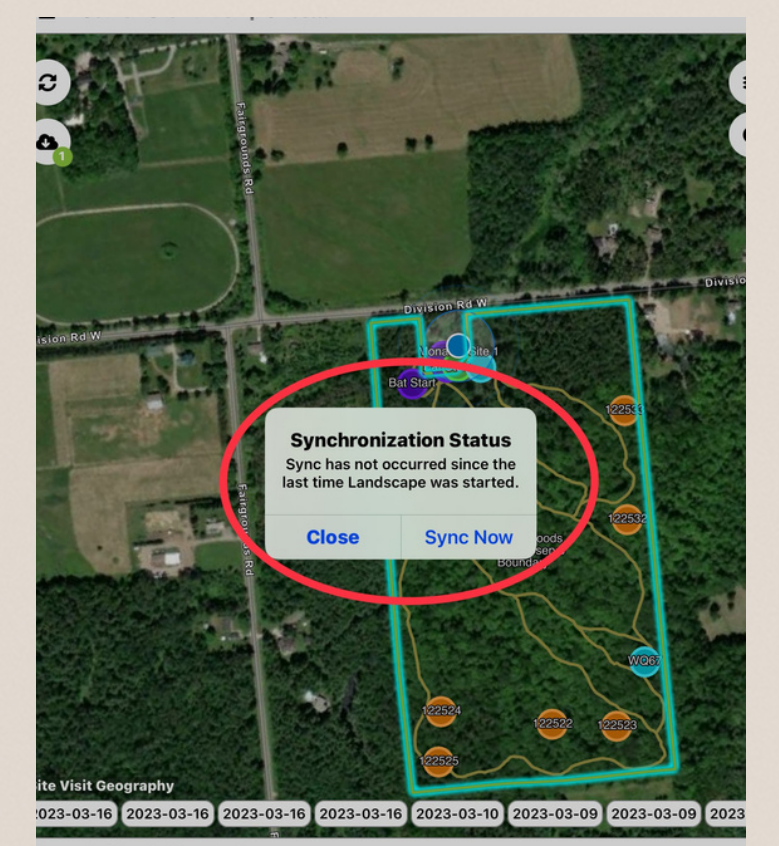

Make sure to click "Sync Now" to ensure that all of your data will be uploaded to the app.

Grant's Woods Nature Reserve

## <u>Starting a Visit</u>

To start your visit, click the "Site Visits" button. Select which type of visit you will be conducting, some examples are: reptile monitoring, frog monitoring and bat monitoring

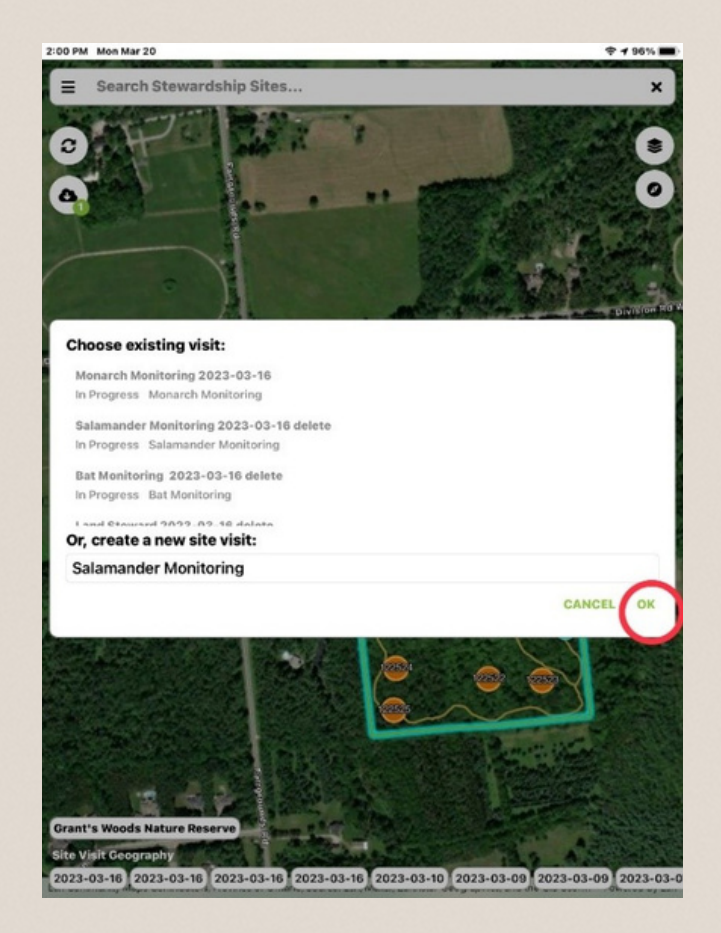

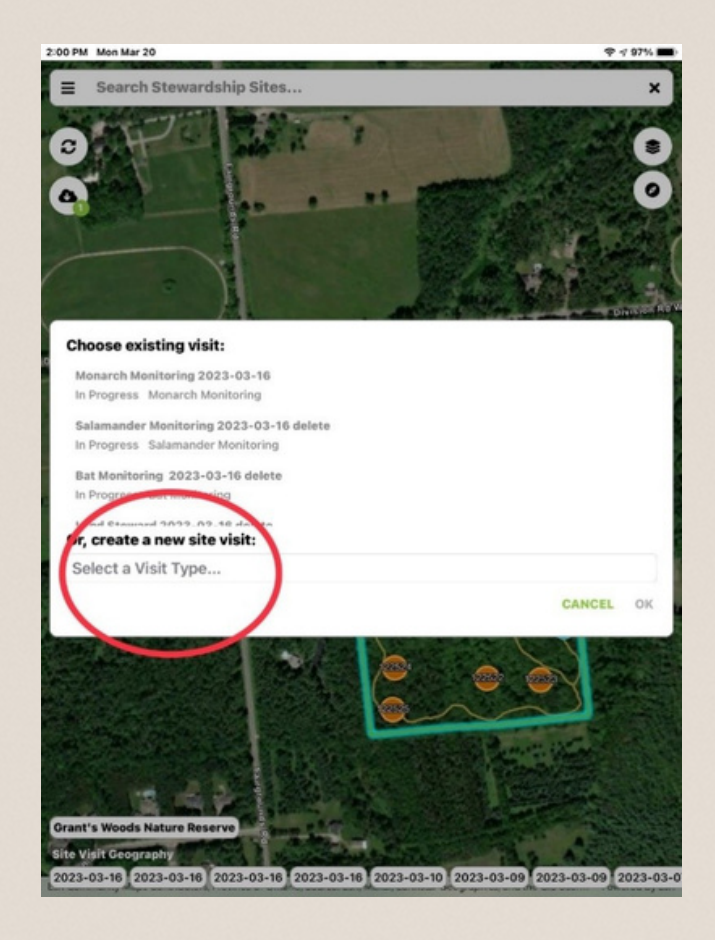

For this example, we will select "Salamander Monitoring" You can start your visit by clicking the "Start Visit" button at the top right corner

#### ← Site Visit Details - Grant's Woods Nature Reserve

This visit is active and tracking your movements

**STOP VISIT** 

Track route of travel

#### DETAILS

Name:

General site Visit 2023-05-29

Type:

| Status: Update Start Time |                       |     |  |  |  |  |  |
|---------------------------|-----------------------|-----|--|--|--|--|--|
| Not S                     | of this visit to now? |     |  |  |  |  |  |
| Started                   | No                    | Yes |  |  |  |  |  |
| Ended Or                  | n:                    |     |  |  |  |  |  |
| May-2                     | 9 10:12 AM            |     |  |  |  |  |  |

Methods:

No methods selected

## Site Visit Details - Grant's Woods Nature Reserve

DETAILS Name: Salamander Monitoring 2023-03-20 Type: Salamander Monitoring Status: Not Started Started On: Mar-20 2:01 PM Inded On: Mar-20 2:01 PM Methods: No methods selected Summary: PERSONNEL ADD PERSON Volunteer Test FORM **OFFICE ONLY** O Data O Media

O Update hours

Press 'yes' to update your start time START VISIT

# Next you will fill in relevant information for your visit.

### Set the Status of your visit to "Vol - Visit in Progress"

Make sure to fill in the weather information in order to make a more detailed report of your visit.

Please ignore any "OFFICE ONLY" sections

| art this visit to track your movements and take photos                                                                  | START VISIT                |
|----------------------------------------------------------------------------------------------------|----------------------------|
|                                                                                                    |                            |
| Additional Hours                                                                                                    |                            |
| Travel time (total to and from the monitoring site) for each volunteer and any<br>your visit and generating your report | y time spent checking over |
|                                                                                                    |                            |
|                                                                                                    | 3                          |
|                                                                                                    |                            |
|                                                                                                    |                            |
| Precipitation                                                                                                    |                            |
| Choose an option                                                                                                    |                            |
| If 'other'. explain                                                                                                    |                            |
|                                                                                                    | <u>ب</u>                   |
|                                                                                                    | 9                          |
| Temperature (Celsius)                                                                                                   |                            |
|                                                                                                    |                            |
|                                                                                                    |                            |
|                                                                                                    | 9                          |
|                                                                                                    |                            |
| Wind Scale                                                                                                    |                            |
| Choose an option                                                                                                    |                            |
|                                                                                                    | 5                          |
|                                                                                                    |                            |
|                                                                                                    |                            |

Add in any additional time spent traveling to or from site as well as time spent filling in report at home.

## **Taking Photos**

Take a picture during your visit by pressing the camera button on the top right of your screen.

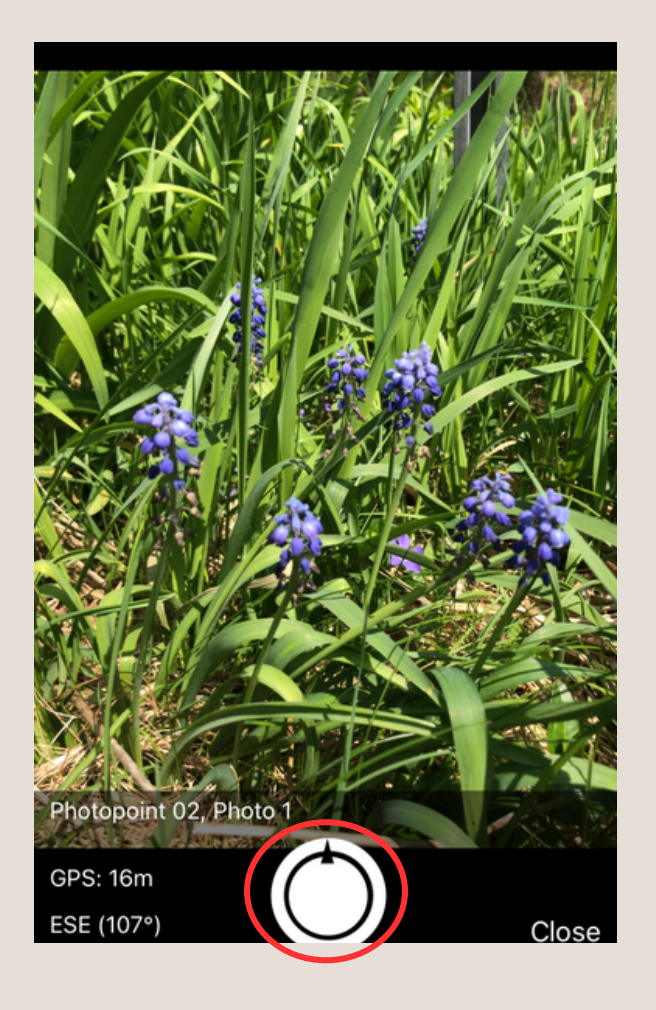

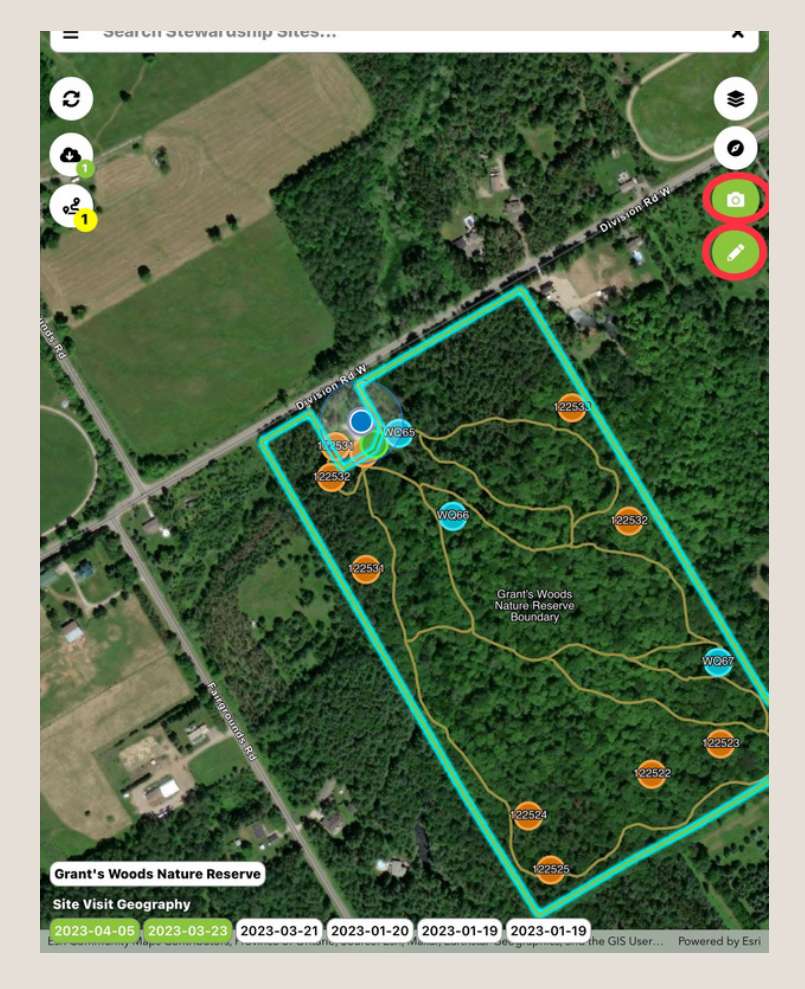

If you click on the photo option, it will bring you to this screen. By clicking this button you may take your photo.

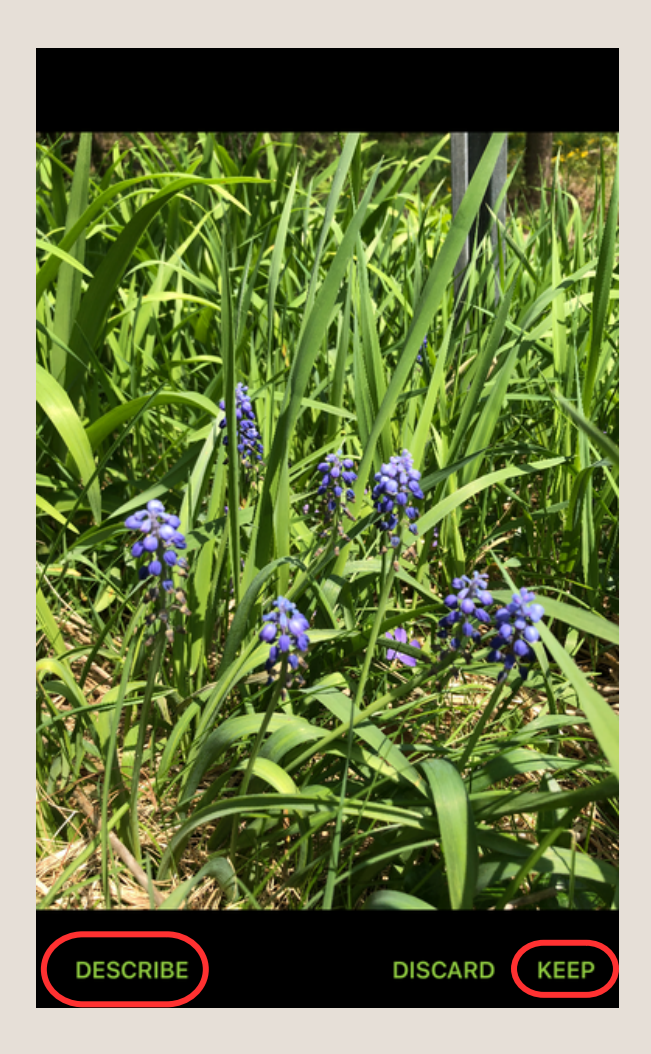

Once the photo is taken, you will see a few options on the bottom of your screen.

Here, you can either describe what the image is showing, discard the image or keep the image.

Please add a description to any photo being kept.

This screen will appear when adding a description to a photo.

The description can be as long or brief as needed, but having a description is important for interpreting the data later on.

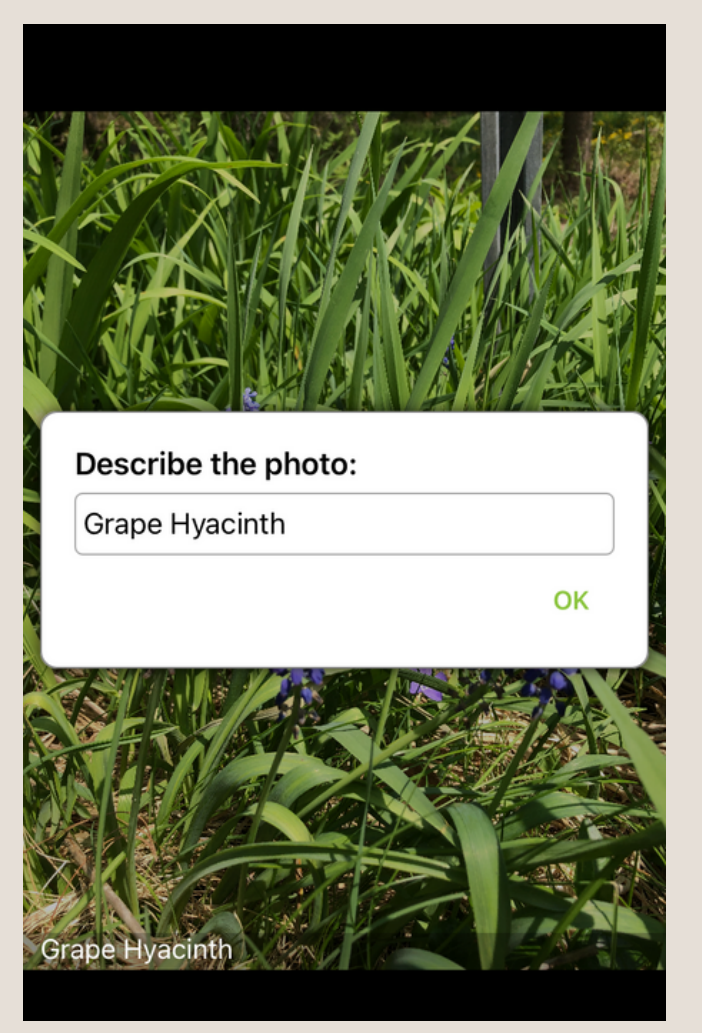

If you want to make a point of interest on the map click the pencil icon. Points will automatically be placed at your current location

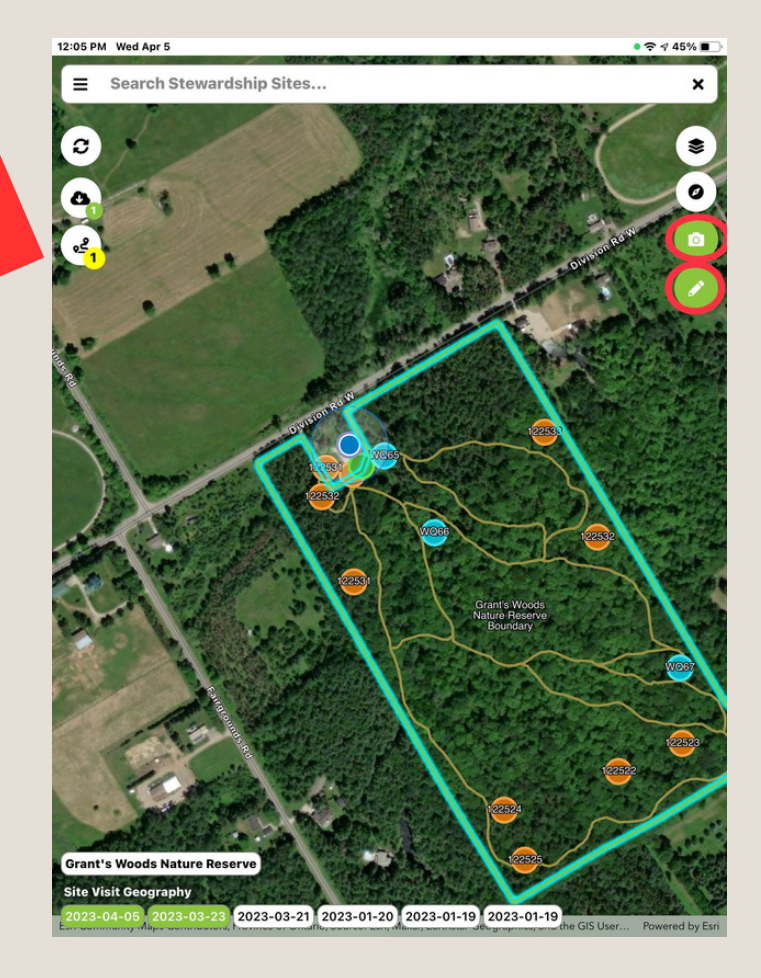

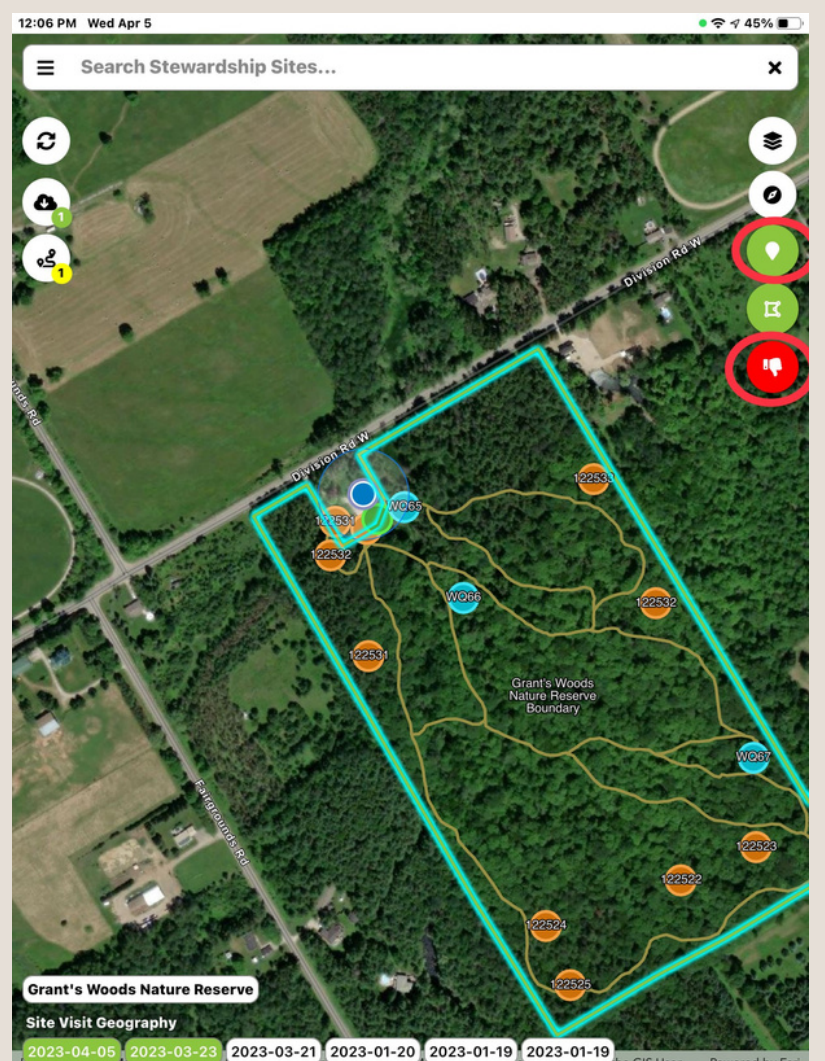

Once you have clicked on the pencil icon, you can click the top green button to make the point on the map OR click the thumbs down button decline the option to make a point.

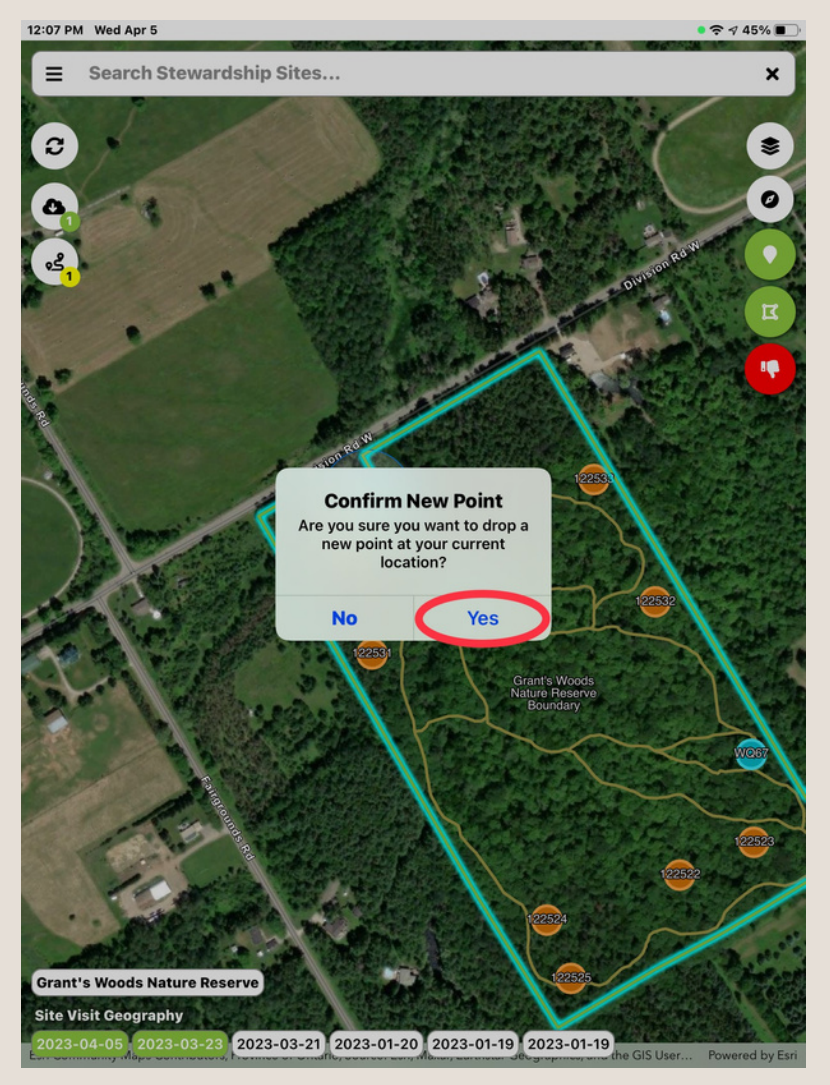

If you want to make the point simply check the "yes" when you get to this screen.

Clicking on the point will give you the option to edit your point or you can remove it.

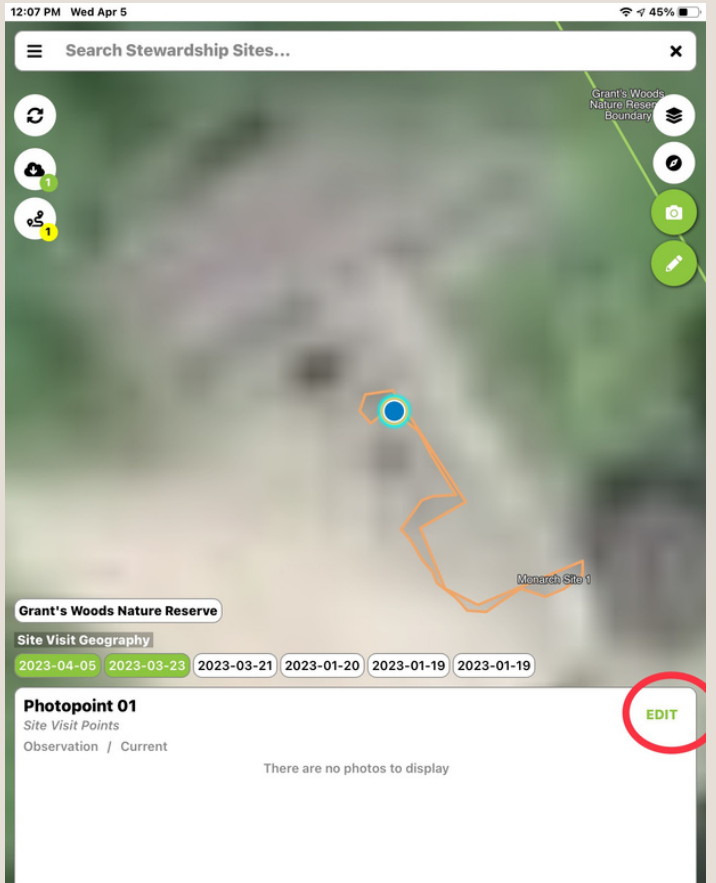

| 12:08 PM Wed Apr 5 |                                |           |
|--------------------|--------------------------------|-----------|
|                    |                                | REMOVE    |
| DETAILS            |                                |           |
| Name:              |                                |           |
| Photopoint 01      |                                |           |
| Description:       |                                |           |
|                    |                                |           |
| Map Labon          |                                |           |
| 1                  |                                |           |
| Туре:              |                                |           |
| Observation        |                                |           |
| Status:            |                                |           |
| Current            |                                |           |
| PHOTOS             |                                | ADD PHOTO |
|                    | There are no photos to display |           |

You can put in a description for your point or remove your point here.

## **Ending Your Visit**

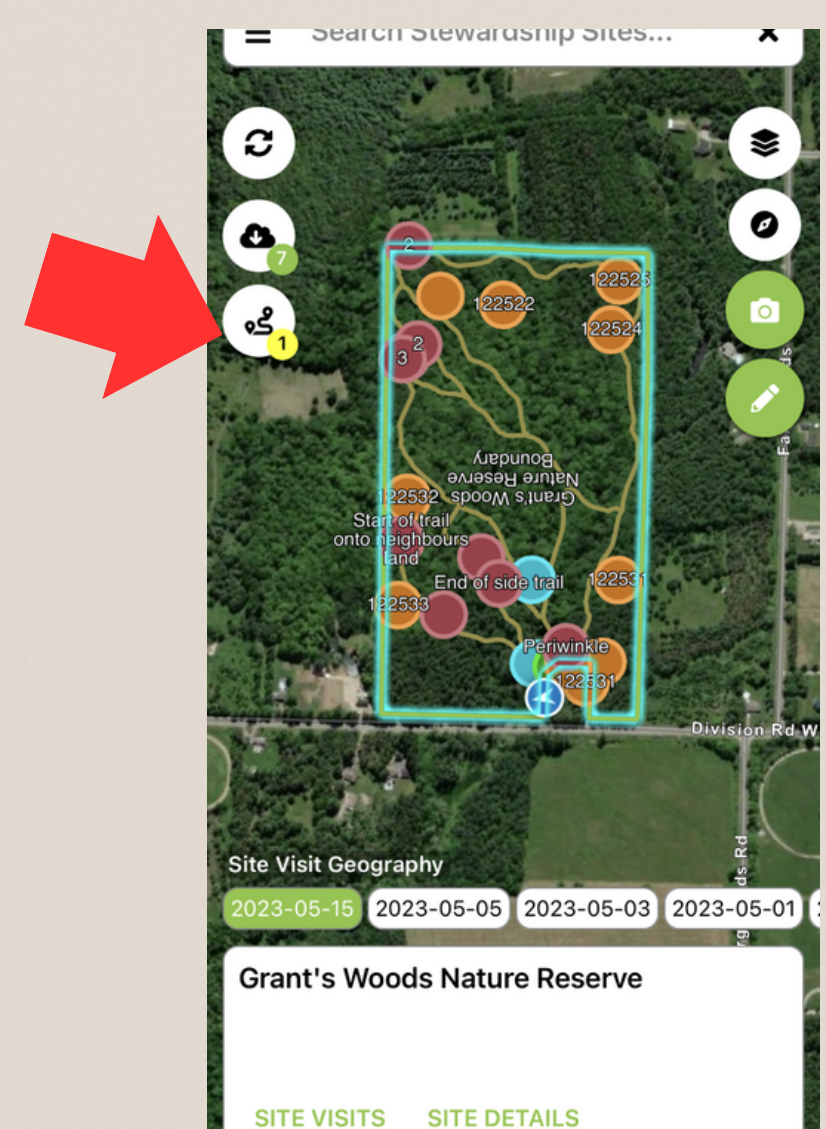

To end your visit press the yellow visit button on the left side.

| 2:09 🕇                                                 | ull 🗢 7    |  |  |  |  |
|--------------------------------------------------------|------------|--|--|--|--|
| ← Site Visit Details - Grant's Woods<br>Nature Reserve |            |  |  |  |  |
| This visit is active and tracking your movements       | STOP VISIT |  |  |  |  |
| ✓ Track route of travel                                |            |  |  |  |  |
| DETAILS                                                |            |  |  |  |  |
| Name:                                                  |            |  |  |  |  |
| General site Visit 2023-05-15                          |            |  |  |  |  |
| Туре:                                                  |            |  |  |  |  |
| General site Visit                                     |            |  |  |  |  |
| Status:                                                |            |  |  |  |  |
| Vol - Visit in Progress                                |            |  |  |  |  |
| Started On:                                            |            |  |  |  |  |
| May-15 2:08 PM                                         |            |  |  |  |  |
| Ended On:                                              |            |  |  |  |  |
| May-15 2:08 PM                                         |            |  |  |  |  |
| Methods:                                               |            |  |  |  |  |
| No methods selected                                    |            |  |  |  |  |
| Summary:                                               |            |  |  |  |  |

After you have completed your visit, click the sync button and click "sync now" to update everywhere you have been.

This last step should be done on WIFI, or it will use your cellular data and not allow photos to upload. Select "Stop Visit" to complete and stop your active visit.

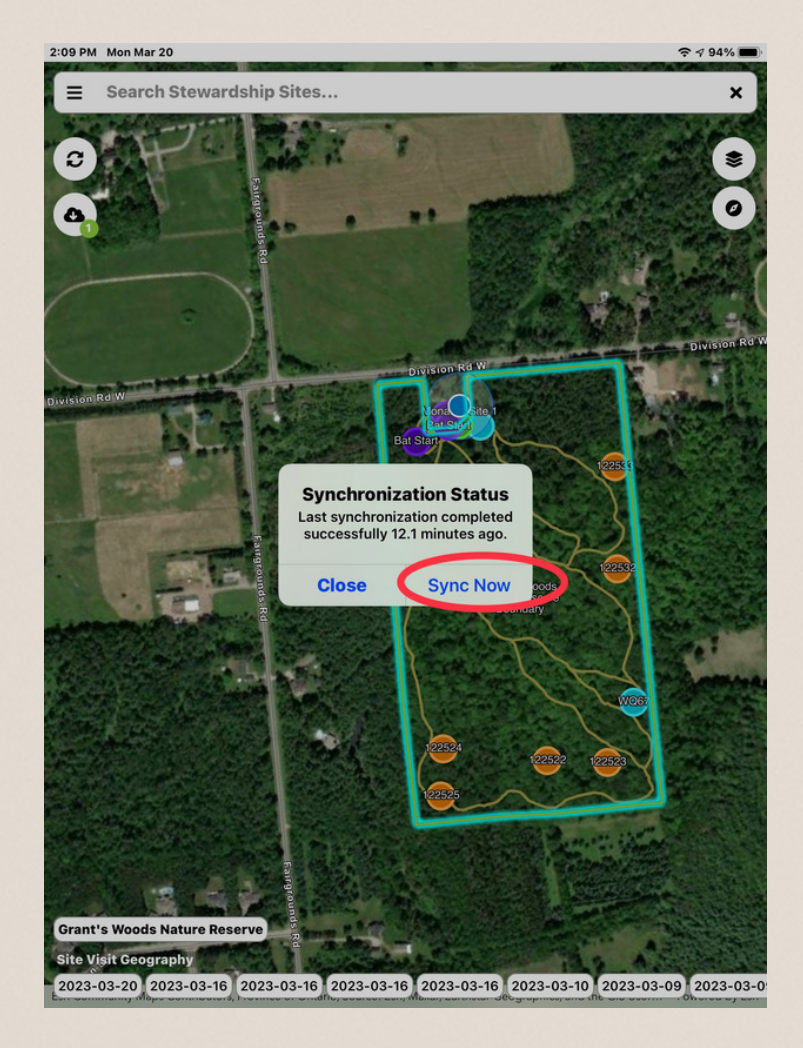

## If your app crashes/closes in field

## Don't fret!

If your app crashes or battery dies, your trip and all points created will stay on landscape.

Once back on landscape in the field, select the site on the map and select "Site Visits" from the bottom of the screen.

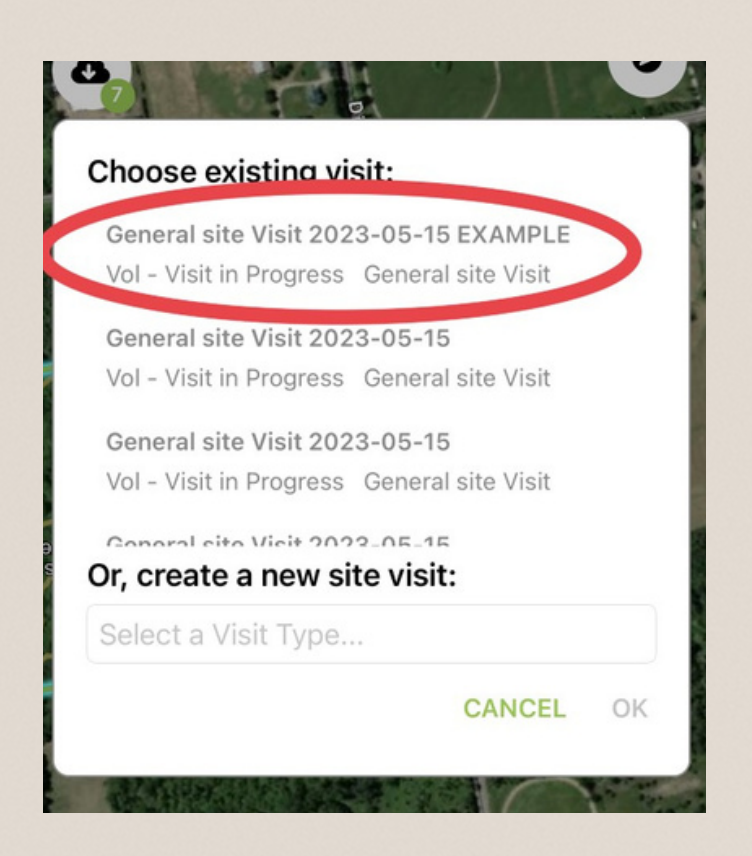

Locate your previous site visit from the options. (This is where adding your name to the title of the visit is handy!)

End of side trail

Grant's Woods Nature Reserve

Grant's Woods Nature Reserve

Site Visit Geography

Sign broken

225

2023-05-15 2023-05-15 2023-05-15 2023-05-05

SITE DETAILS

### Once you locate and select your visit, click on "Start Visit".

#### Site Visit Details - Grant's Woods Nature Reserve

This visit is active and tracking your movements

STOP VISIT

Track route of travel

#### DETAILS

Name:

General site Visit 2023-05-15 EXAMPLE

Type:

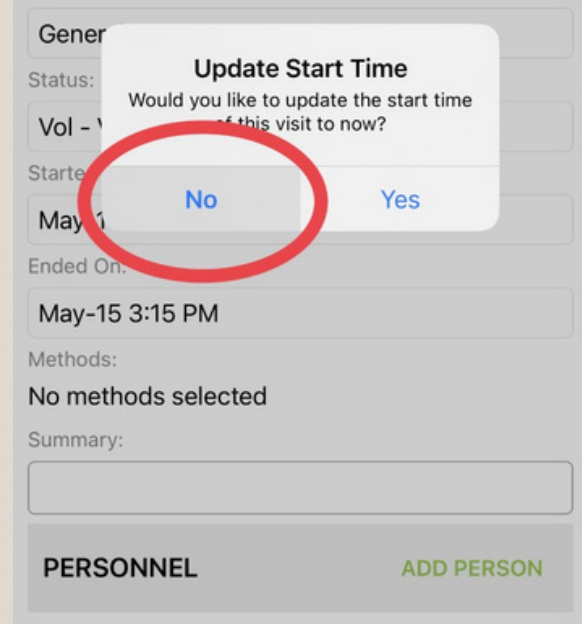

#### Site Visit Details - Grant's Woods 4 Nature Reserve Start this visit to track your movements START VISIT and take photos DETAILS Name: General site Visit 2023-05-15 EXAMPLE Type: General site Visit Status: Vol - Visit in Progress Started On: May-15 3:15 PM Ended On: May-15 3:15 PM Methods: No methods selected Summary: PERSONNEL ADD PERSON \*Carsten Wisch (Conservation & Restoration Technician)

### When asked if you'd like to update your start time, **select NO.**

This will keep your previous start time active and allow you to pick up where you left off!

# <u>Generating a Report</u>

When home from your visit, be sure to go onto Landscape from your computer and double check the details of your visit.

### Before you can do this, you need to 'sync' your app, or you won't be able to find your visit on desktop.

Select your visit from the options. Adding your name to the visit title can make finding the visit easier.

|                                              | Landscape                | ×                     | +                      |                                           |                                       |                                 |     |  |
|----------------------------------------------|--------------------------|-----------------------|------------------------|-------------------------------------------|---------------------------------------|---------------------------------|-----|--|
| (                                            | C A                      | https://landsca       | ape.landconservationsc | oftware                                   | .com/#/portal                         |                                 |     |  |
|                                              | LANDSCAPE                |                       |                        |                                           |                                       |                                 |     |  |
| PORTAL                                       |                          |                       |                        |                                           |                                       |                                 |     |  |
| ſ                                            | + INCOMPLETE SITE VISITS |                       |                        |                                           |                                       |                                 |     |  |
|                                              | DATE ↓                   | STATUS                | ТҮРЕ                   |                                           | NAME                                  | SITE                            |     |  |
|                                              | 3/6/2023                 | In Progress           | Bat Monitoring         |                                           | Bat Monitoring 2023-03-06 Toby        | Grant's Woods Nature<br>Reserve | 1   |  |
| 3/6/2023 In Progress<br>3/6/2023 In Progress |                          | Reptile Monitoring    |                        | Reptile Monitoring 2023-03-06<br>Toby     | Grant's Woods Nature<br>Reserve       |                                 |     |  |
|                                              |                          | Salamander Monitoring | Ъ                      | Salamander Monitoring 2023-<br>03-06 Toby | Grant's Woods Nature<br>Reserve       |                                 |     |  |
|                                              | 3/3/2023                 | In Progress           | Land Steward           |                                           | Test Brandon 2023-03-03               | Adams Nature Reserve            | - 1 |  |
|                                              | 3/2/2023                 | In Progress           | Land Steward           |                                           | Land Steward 2023-03-01               | Adams Nature Reserve            |     |  |
|                                              | 3/1/2023                 | Not Started           | Annual Monitoring      |                                           | Annual Monitoring 2023-03-01          | Grant's Woods Nature<br>Reserve |     |  |
|                                              | 2/17/2023                | In Progress           | Annual Monitoring      |                                           | Annual Monitoring 2023-02-17          | Grant's Woods Nature<br>Reserve |     |  |
|                                              | 2/10/2023                | In Progress           | General site Visit     |                                           | General site Visit 2023-02-10         | Grant's Woods Nature<br>Reserve |     |  |
|                                              | 1/26/2023                | In Progress           | Property Maintenance   |                                           | Check beaver baffle 2023-01-26        | Grant Wetland                   |     |  |
|                                              | DECENITIV                |                       |                        |                                           |                                       |                                 | al. |  |
| RECEIVER COMPLETED SIT                       |                          |                       |                        |                                           |                                       | 0.77                            |     |  |
|                                              | DATE ↓                   | STATUS                | TYPE                   |                                           | NAME                                  | SITE                            |     |  |
|                                              | 2/12/2023                | Completed             | Property Maintenance   |                                           | Property Maintenance 2023-02-<br>12   | Adams Nature Reserve            | Ê   |  |
|                                              | 2/1/2023                 | Completed             | Property Maintenance   |                                           | Eastern boundary check 2023-<br>02-01 | Adams Nature Reserve            |     |  |
|                                              | 1/20/2023                | Completed             | General site Visit     |                                           | General site Visit 2023-01-20         | Grant's Woods Nature<br>Reserve |     |  |
|                                              | 1/19/2023                | Completed             | General site Visit     |                                           | General site Visit 2023-01-19         | Grant's Woods Nature<br>Reserve |     |  |

Once you've selected your visit, you can double check the details as well as view photos or points made in the field.

Here is also where you can add additional volunteer hours for traveling or report generation.

When you are done filling out the form, set the status to "Vol - Visit Completed"

To generate a report, please select the paper report on the left hand side of your screen.

|      | Grant's Woods Nature Reserve  : × +                                                  |                    |       |                       |              |      |      |         |      | -            | 0         | ×    |
|------|--------------------------------------------------------------------------------------|--------------------|-------|-----------------------|--------------|------|------|---------|------|--------------|-----------|------|
| ~    | C 🙃 https://landscape.landconservationsoftware.com/#/portal/64062d821404051c1a1c010c |                    |       |                       |              |      |      |         | £_≡  | Ē            |           |      |
|      | STEWARDSHIP SITE Grant's Woods                                                       | Nature Reserve     |       |                       |              |      |      |         |      | e            | 0         | HELP |
| Home | PORTAL                                                                               |                    |       |                       |              |      |      |         |      |              |           |      |
|      | EDITING SITE VISIT Methods: Foot Summary: No Data                                    |                    |       |                       | + - Q 0 8    | 1 8  |      |         |      |              | 50 m      | 7    |
|      | + PERSONNEL (0.66 HOURS)                                                             |                    |       |                       |              |      | 7    | 1       |      |              |           | /    |
|      | NAME                                                                                 | ROLE               | HOURS | COST CATEGORY         | 222m         |      |      |         |      |              |           |      |
|      | Volunteer Test                                                                       | Volunteer          | 0.33  | Salamander & VP Monit |              |      |      |         | /    |              |           |      |
|      | Toby Rowland                                                                         | Staff              | 0.33  | Staff                 |              |      | AWPE | t.      | 2500 |              |           |      |
|      | + 🗄 EXPENSES                                                                         | Nothing to display |       |                       | Homen Shites |      |      |         | 2    | 2            |           |      |
|      | + & DOCUMENTS                                                                        |                    |       |                       |              | )    |      | ~       | 2    | 3            | /         |      |
|      |                                                                                      | Nothing to display |       |                       |              |      |      |         | 4    | -            | 1         |      |
|      | + NOTES                                                                              |                    |       |                       |              | T    |      |         |      |              | )         | 1    |
|      |                                                                                      | Nothing to display |       |                       |              | -    |      |         | * *  |              |           | 5    |
|      | FORM QUESTIONS (12 OF 13 ANS                                                         | WERED)             |       |                       |              | 225m |      | $\prec$ | 2    | Leaflet   Po | owered by | Esri |

# Once you click generate report, please select the report option specific to your visit.

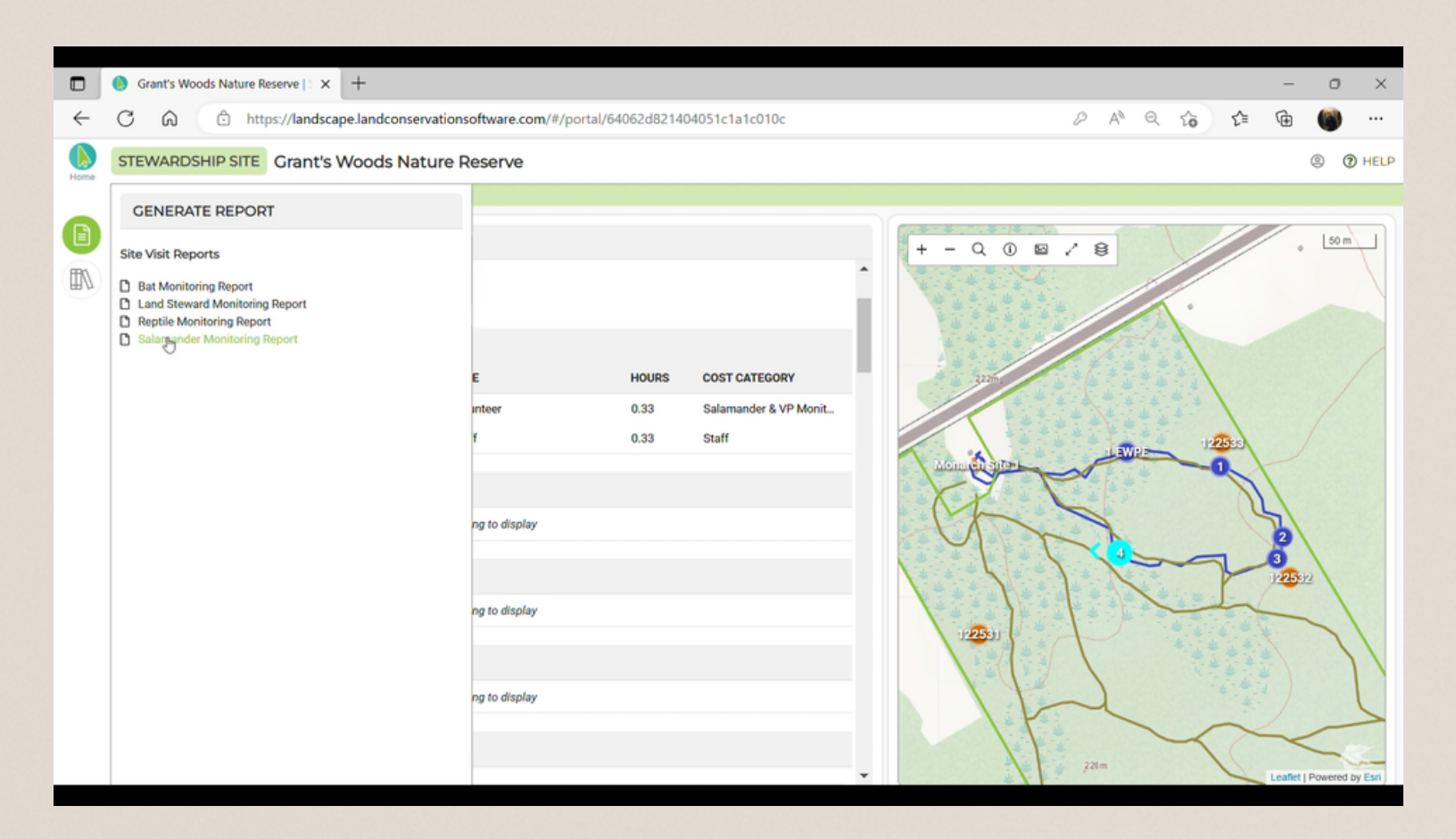

# Once the report is generated, double check it for any mistakes.

If you would like to change the report, click on the X button on the left hand side which will bring you back to the previous page.

If you are happy with your report click on send for review.

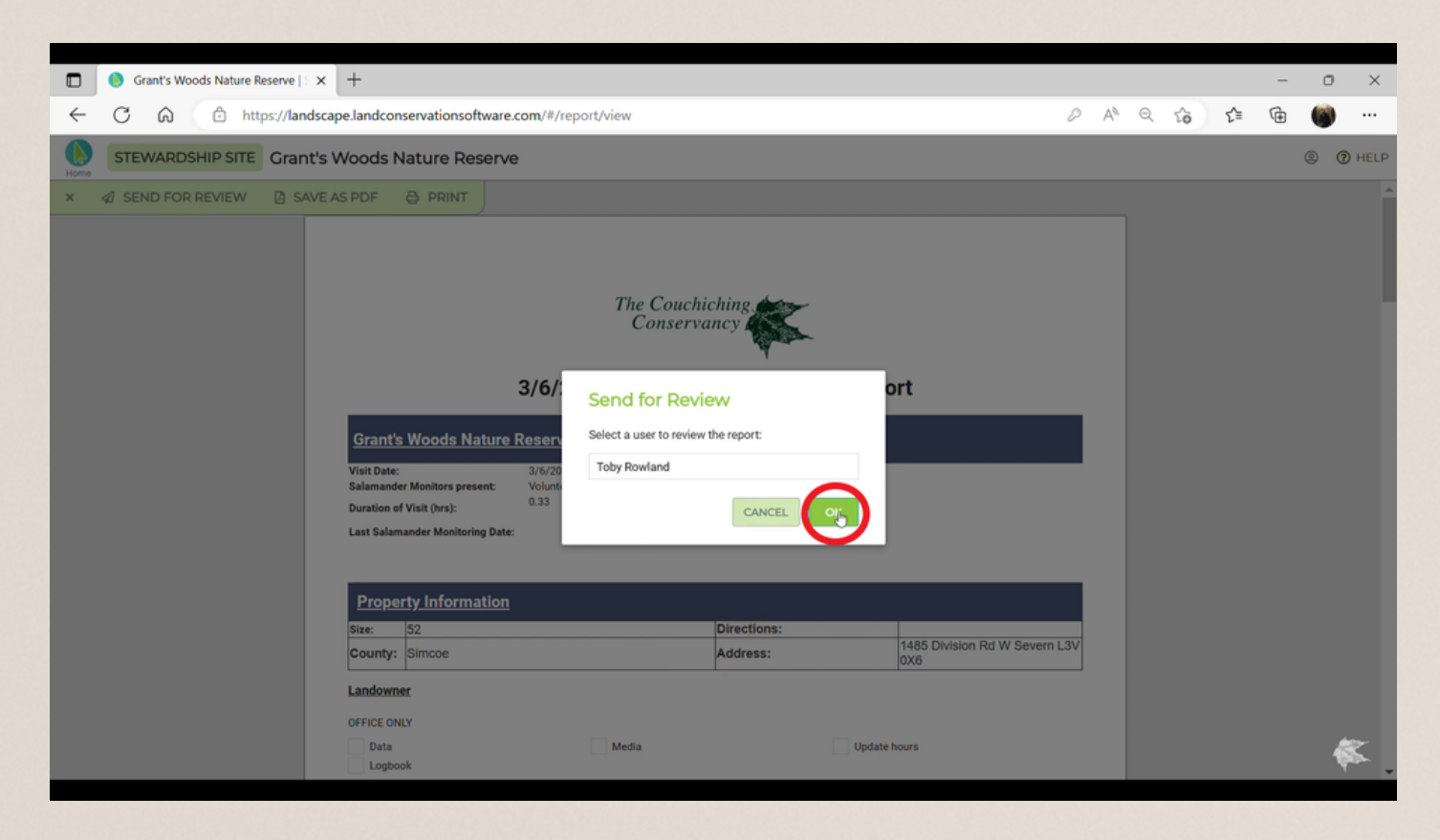

## Click on the reviewer box to access the list of names, then click on the name of the person leading your project. All staff will have an asterisk next to their name so they show up at the top of the list.

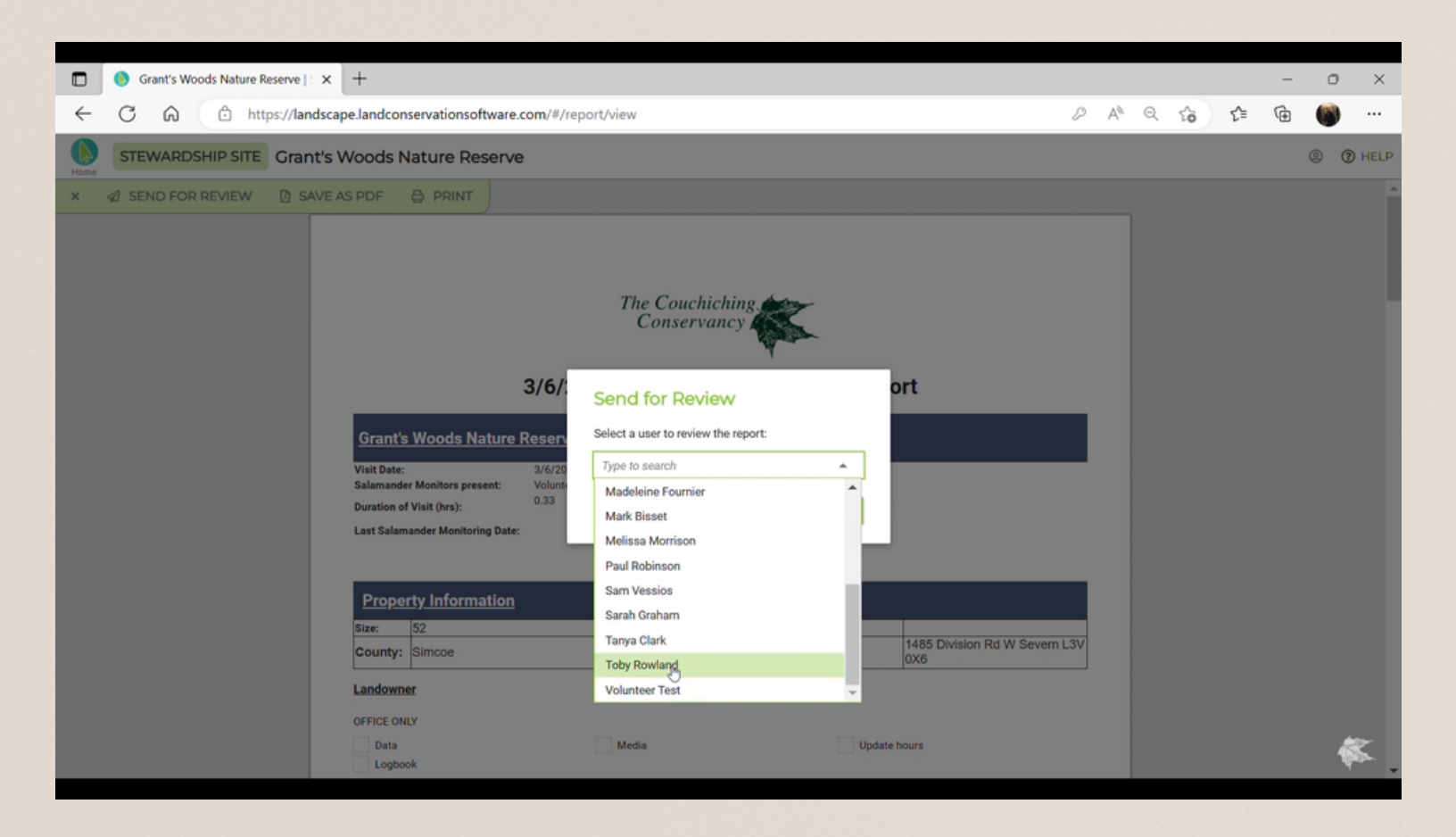

## Click OK to send in your report!

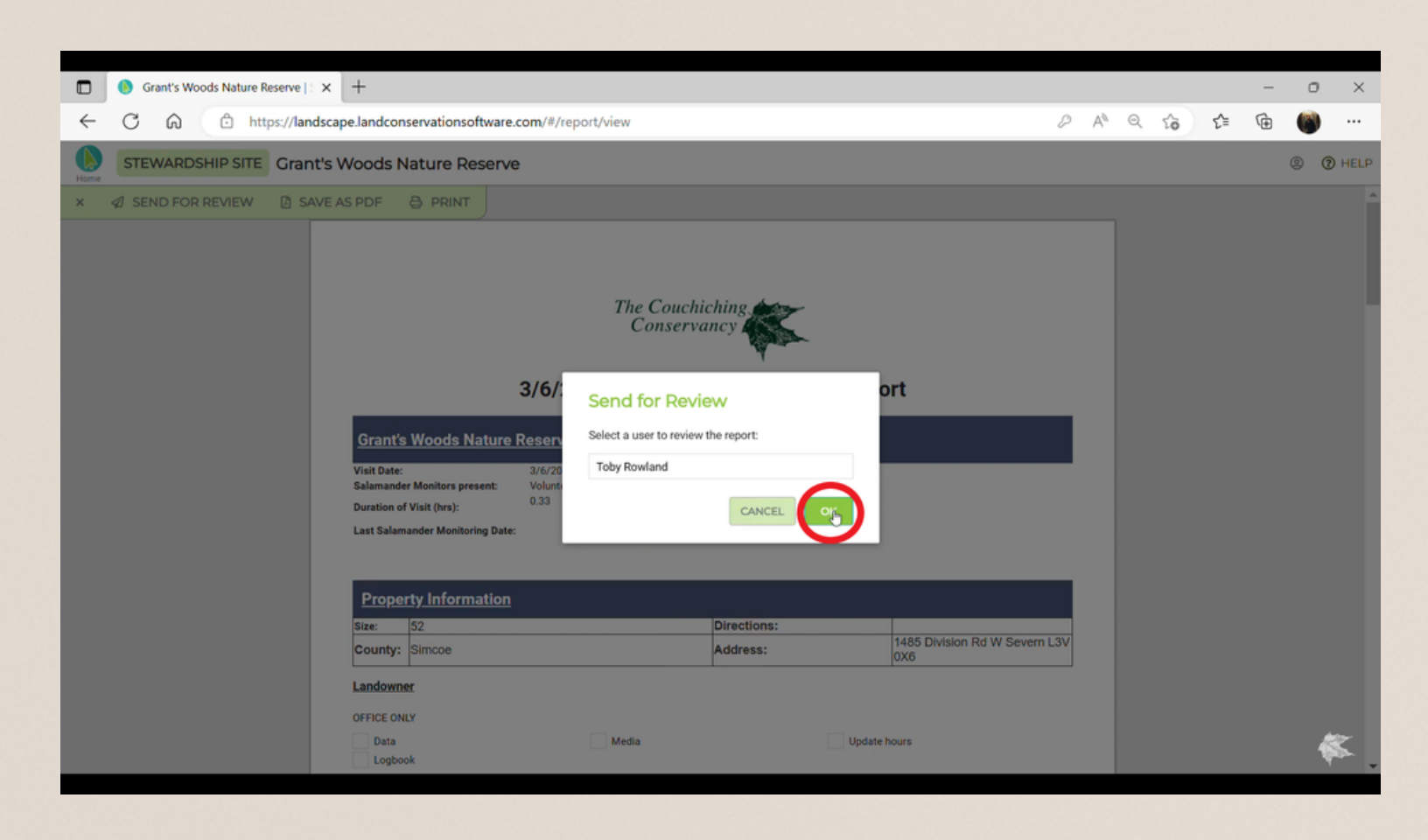

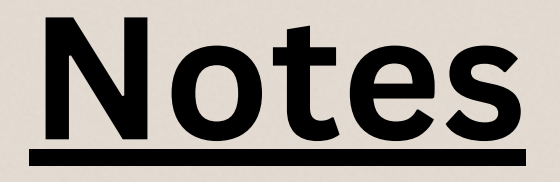

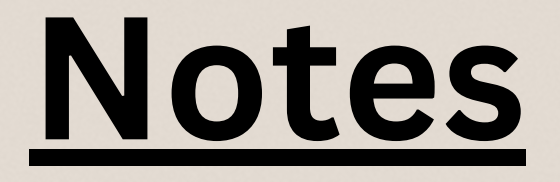